## Cómo usar Concentra Telemed

Después de informar su lesión relacionada con el trabajo a su supervisor o al personal de seguridad, y de recibir la autorización para obtener atención médica por telemedicina, usted está listo para iniciar su consulta con Concentra Telemed<sup>®</sup>. Existen tres formas de acceder a Concentra Telemed: desde el explorador web de su computadora, desde el explorador web de su dispositivo móvil o mediante la aplicación de Concentra Telemed.

## Cómo acceder a ConcentraTelemed.com

Necesitará una computadora o dispositivo móvil con una cámara web y un micrófono. Tenga lista su identificación con fotografía.

- Abra el explorador en la computadora o en el dispositivo móvil, en <u>www.concentratelemed.com</u>. Se recomienda Google Chrome o Mozilla Firefox para usuarios de PC y Android. Se recomienda Safari para usuarios de Mac y Apple.
- Inicie sesión o haga clic en "I don't have an account" (No tengo cuenta). Siga las indicaciones para crear una cuenta. Debe dar su dirección de correo electrónico.
- 3. Escriba el nombre del estado donde usted está actualmente y alguna información básica para crear su cuenta. Luego, inicie sesión y confirme su lugar. Espere a que lo comuniquen con un coordinador de atención médica para completar la admisión de pacientes.
- 4. El coordinador de atención médica le hará algunas preguntas sobre sus antecedentes médicos y el motivo de su consulta.
- Lo pondrán en una sala de espera virtual para consultar con un médico. Si necesita retirarse, recuerde seleccionar "notificaciones de texto", para saber cuándo el médico está listo.
- 6. ¡Hora de la cita! Hable con el médico por video tanto como lo necesite.
- Al terminar, regresará con el coordinador de atención médica. Este lo ayudará a programar otra consulta, si es necesario.

## Acceda a Concentra Telemed (aplicación para dispositivos móviles)

Para usar la aplicación, necesitará un teléfono inteligente con cámara. Tenga lista su identificación con fotografía.

- 1. Diríjase a la <u>App Store</u> de Apple o a <u>Google Play</u>. Busque "Concentra Telemed" y descargue la aplicación Concentra Telemed.
- 2. Abra la aplicación.
- 3. Regístrese o inicie sesión. Tendrá que usar su dirección de correo electrónico.
- 4. Escriba el nombre del estado donde usted está actualmente y alguna información básica para crear su cuenta. Luego, inicie sesión y confirme su lugar. Espere a que lo comuniquen con un coordinador de atención médica para completar la admisión de pacientes.
- 5. El coordinador de atención médica le hará algunas preguntas sobre sus antecedentes médicos y el motivo de su consulta.
- Lo pondrán en una sala de espera virtual para consultar con un médico. Si necesita retirarse, recuerde seleccionar "notificaciones de texto", para saber cuándo el médico está listo.
- 7. ¡Hora de la cita! Hable con el médico por video tanto como lo necesite.
- 8. Al terminar, regresará con el coordinador de la atención médica. Este lo ayudará a programar otra consulta, si es necesario.

¿Necesita ayuda? ¿Tiene problemas técnicos? Llámenos al 855.835.6337.

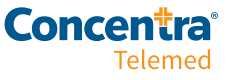